# SUPERVISOR PANEL

## Using the Go Button:

- To activate the Supervisor Panel. first press Go, then select function. Pressing Go activates functionality for 10 minutes.
- To Lock/Unlock function, press Go and select LOCK button.

# **CPR/CODE SITUATIONS**

- 1. Unlock casters and pull bed from wall.
- 2. Engage brakes and lower siderails for patient access.
- 3. For air support surfaces: press CPR engage button or turn CPR dial on blower and/or open CPR valve at head of mattress if available.
- 4. Activate CPR function: a. Pull CPR lever for backrest release.
  - b. Push and hold CPR button on iBoard or on Supervisor panel.
- 5. Proceed with facility protocols for resuscitation.

# **iBOARD: SCALES**

## **Displaying Patient Weight**

- Press WEIGHT/CLEAR button to display patient weight. Weight automatically disappears after one minute.
- Press KG/LB button to switch between units.

# **Zeroing Scale**

Note: When zeroing scale, bed must have mattress, sheets, pillows, and all accessories—and be positioned about 8" above lowest horizontal position. Patient should not be on bed when zeroing scale. 1. Ensure nothing is touching bed.

- 2. Press and hold Zero/T button until weight value starts to flash, then release button.
- 3. To confirm scale is zeroed, press Zero/T button again. "O" shows on display.
- 4. Place patient on bed.

# 10

# Foot Controls

6. Go Button

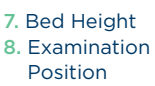

#### 8. Calfrest 9. Foot Extension

1. Go Button

3. Battery LED 4. Backrest

5. Bed Height

6. Thighrest

2. CPR

7. Lock

- 10. Lock (Foot Controls)
- 11. Trend/Reverse
- Trend
- 12. Lateral Turn
- 13. Power LED 14. Emergency
- Trend
- 15. Mobilization
- Position

## **Siderail Override**

- Override allows lateral turn adjustment with siderails down for a period of three minutes. Lateral turn may be adjusted up to 15 degrees. Mode
- Press MODE and MOBILIZATION simultaneously to engage siderail override feature.

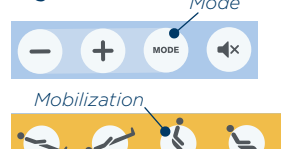

 After this time. an audible signal will sound to indicate end of override time period.

## Hold/Freeze Mode

Using the Go Button:

1. Wait until scales are stabilized. STABILIZED SCALES icon will display.

- To make an adjustment, press Go then activate desired control. Pressing Go

activates functionality for 10 minutes.

- 2. Press HOLD/FREEZE until icon appears on the display.
- 3. Add or remove required accessories.
- 4. Press HOLD/FREEZE when finished to resume normal function.
- 5. To deactivate without fixing weight, press WEIGHT/CLEAR button.

Note: Hold mode allows accessories to be added or removed while patient is in bed.

## **iBoard Variant**

Some beds feature an iBoard with integrated mattress controls. Rental mattresses do not support this function.

- 1. Weight
- 2. Memory Record Indication
- 3. Hold Icon 4. Stabilized Scales
- Icon
- 5. Zero
- 6. Weight/Clear
- 7. Hold/Freeze
- 8. Units of Weight Switch (kg/lb)

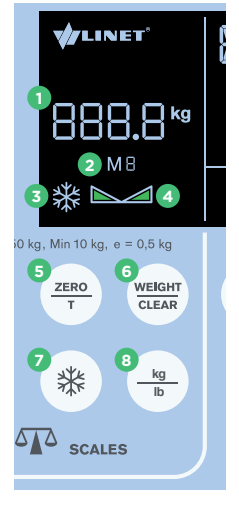

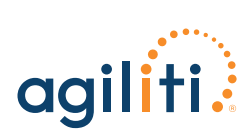

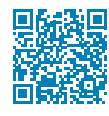

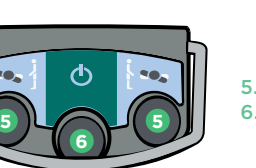

- 5. Lateral Turn

# **iBOARD: BED EXIT ALARM**

## **Monitored Zone**

Minimum patient weight for Bed Exit monitoring is 77 lb.

- 1. To activate Bed Exit monitoring, press **ON**. "On" icon will be displayed.
- 2. Inner zone monitoring is activated by default. To activate Outer zone monitoring, press OUTER ZONE.

#### Alarm

- Alarm is triggered when patient has left selected zone.
- Alarm is triggered when pause period has elapsed and patient is not in bed.
- 1. To stop alarm, press OFF.
- 2. To postpone alarm, press PAUSE. Alarm will automatically reactivate after 15 minutes. To extend pause period, press PAUSE again. Press ON to terminate pause period.
- 3. To set alarm volume level, press VOLUME.

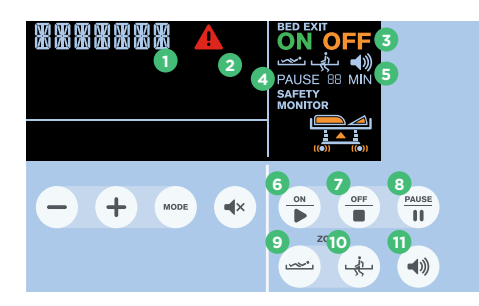

- 1. Status Indicator (BED EXIT ALARM=
- patient not on bed)
- 2. Alert Icon 3. Off Icon (Bed Exit
- monitoring not activated) 4. Pause Countdown
- 5. Volume (3 levels) 6. Bed Exit On 7. Bed Exit Off 8. Pause 9. Activate Inner Zone 10. Activate Outer Zone 11. Volume

# **iBOARD: CAREGIVER CONTROLS**

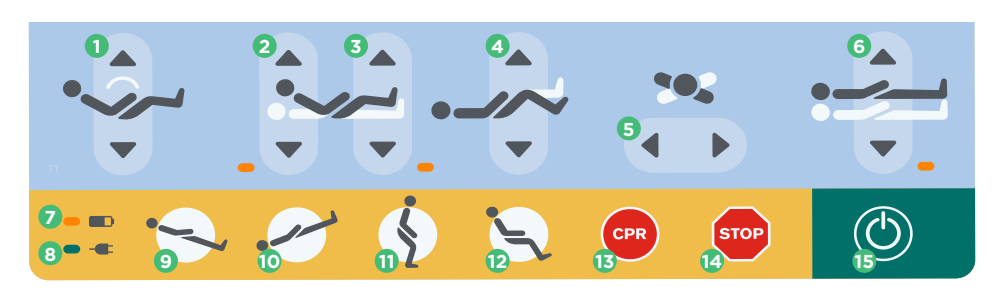

- 1. Autocontour 2. Backrest 3. Thighrest 4. Calfrest 5. Lateral Turn 6. Bed Height 7. Battery LED 8. Power LED 9. Reverse Trend
- 11. Mobilization
- Position
- 12. Cardiac Chair 13. CPR
- 14. Stop
- 15. Go Button

# CASTERS

#### Braked

Brakes can be manually applied by stepping down on the red pedal. Brakes automatically activate after 60 seconds if bed is plugged in.

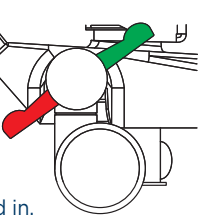

# **REMOVING FOOTBOARD**

- 1. Push button in to unlock footboard.
- 2. Remove footboard.
- 3. After replacing, push button again to re-lock

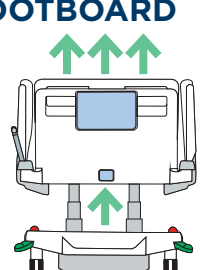

## **Unrestricted Movement**

Casters are unbraked.

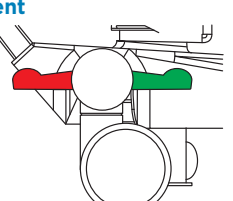

# LOWERING SIDERAILS

1. Push siderail toward middle of bed. 2. Lift up on siderail release mechanism. 3. Fold siderail down.

#### **Forward Movement**

10. Trend

By stepping on the green pedal, 5th caster (iDrive®) is activated.

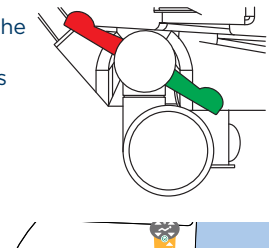

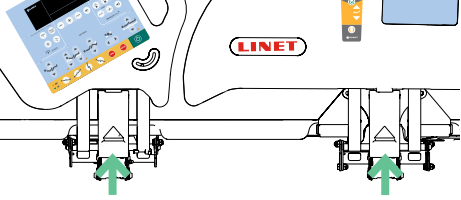

# **MOBI-LIFT®**

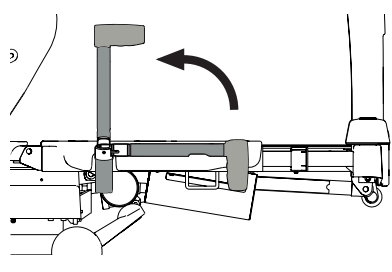

# Mobi-Lift<sup>®</sup> Support Handle

1. Lift handle up toward foot siderail.

2. Push handle down into sleeve fitting as far as it will go.

# **Bed Height Adjustment**

- Press up/down to adjust bed height.

# **PATIENT HANDSET**

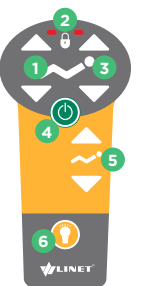

- 1. Thighrest 2. Lock LEDs
- 3. Backrest
- 4. Go Button
- 5. Autocontour
- 6. Flashlight

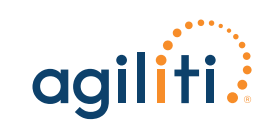

This quide is not meant to replace the product user manual For additional product support, call 800-814-9389

PRD-0053C-0723

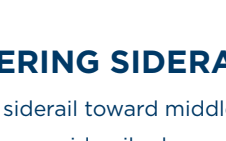